本手册中的约定:

1、灰色背景、带黑色方框的文字表示屏幕上的一个按钮或键盘上的一个键,如:确定。如果是键盘上的键后面会跟一个"键"字;

2、白色背景、带黑色方框的文字表示菜单命令,其中"-"表示 菜单级间的分割符,如文件-打开表示文件菜单下的打开菜单项命 令;

**3**、灰色背景、不带方框的文字表示屏幕上弹出的窗口中的控件(如选择框、输入框等)名称。如打开文件窗口中的文件名输入框;

4、选择文件的方法:

- (1) 单击鼠标左键可以选中单个文件;
- (2) 按住 Ctrl 键不放,单击鼠标左键可以选中多个文件;
- (3) 按住 Shift 键不放,单击鼠标左键可以选中一个文件后,再次单击鼠标左键可以选中这两个文件间所有的文件。

1

## 第一章 概述

回弹数据处理器以winbond 公司的 78E58 单片机为核心部件, 能对回弹法原始数据进行记录、存储并能分析处理的专业仪器。 现场将数据由键盘录入,且长期存储。该仪器能够按中华人民共 和国行业标准《回弹法检测混凝土抗压强度技术规程》(JGJ/T 23 —2011)的要求进行角度、测试面、碳化及泵送修正,并对数据 进行分析处理、显示处理结果;仪器最多能存储 32000 个原始数 据;结果可打印;仪器自带—RS232 接口,并可将数据传输到 PC 机,由 Windows 平台下的分析软件进一步分析处理,并生成 Word 文件。

该仪器为便携式,体积小、重量轻,适合现场使用。

## 第二章 开机后说明

①开机后仪器自检, 自检正常显示:

## **welcome**!

如果显示为:

### **Battery low!**

请更换电池,换电池后仍显示 Battery low!,请检查是否因为振动等原因使 RAM 松动或脱落。

②自检正常后,仪器显示:

#### What ?

此时用户在键盘上输入指令,以选择工作模式:

康科瑞公司

a. 按 0~9 之中的任意一个数字键,进入数据输入模式;

- b. 按打印键, 打印计算结果;
- c. 按碳化键,进入碳化深度值输入模式;
- d. 按传输键,将机内所存数据传入 PC 机;
- e. 按删除键,把机内所存数据清除。

## 第三章 记录回弹值

如果在显示 what? 界面下按 0~9 之中的数字键, 仪器进入数据输入模式,显示如下界面:

| Input  | data !<br>Commun=2 |
|--------|--------------------|
| Pump=1 | Common=2           |
|        |                    |

1、按数字键 1,然后按确认键,选择泵送混凝土;

2、按数字键2,然后按确认键,选择非泵送混凝土;

3、按删除键,返回上一界面。

仪器自动搜索内存,并生成当前构件的编号(在下图"\*\*\*" 位置处显示),此时若按删除键,返回主界面,按确认键,显示 如下:

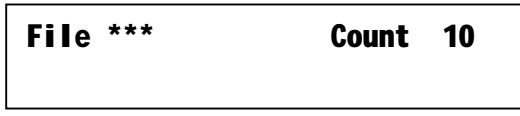

其中"count"指构件上测区的数目,缺省值为 10,可通过

删除键删除缺省值,并可用数字键输入每个构件的测区数目(测 区数目范围为 01~32,且必须为<u>两位</u>,如测区数为五个,则输入 "05");如果用户输入的测区数目为 00 或者大于 32,按确认键 后,系统自动删除该数,等待用户重新输入。

正确输入测区数目后,按确认键,仪器显示如下:

4

| Fil<br>Sid | e ***<br>e <b>00</b> | Count ** |
|------------|----------------------|----------|
| side       | 指测试面                 |          |
| 00         | 表示侧面                 |          |
| 01         | 表示表面                 |          |
| 02         | 表示底面                 |          |

本仪器缺省值为 00,如果被测面不是混凝土的浇筑侧面,可用删除键删掉一个零,如果是表面输入"1",如果为底面输入"2"。 正确输入测试面参数后,按确认键,仪器显示如下:

| File | *** | Count          | *** |
|------|-----|----------------|-----|
| Side | *** | <b>Ang l</b> e | 00  |

**Angle**指测试角度,本仪器缺省值为 00,表示水平方向测试,如果您是非水平方向测试,可用删除键修改该参数,删除缺省值后,您需要输入"+"号表示向上,"-"号表示向下(此时系统不响应别的按键);然后输入 30、45、60、90 四种角度中的一个(但您只需输入第一位,系统会自动补上第二位。),在按确认键前,您可反复修改。

在输入角度参数时,系统只响应"±"号及3、4、6、9 四个 数字键,别的角度因不符合规范,系统**不予响应**。正确输入测试 角度后, 按确认键, 仪器显示如下:

5

| S  | ۹v | 'n | 2 |
|----|----|----|---|
| 30 |    | S. | • |

询问您是否保存刚输入的参数。

如果您按删除键, 仪器放弃刚输入的参数返回如下界面:

#### File \*\*\*

如果您按确认键,系统将保存您刚输入的参数,进入如下界 面:

## No 01:

No 01 是系统自动生成的测区编号与您刚输入的测区数目相 对应。

此时您可输入回弹值,回弹值的范围为 10-69,超过范围, 系统不响应。每屏可显示 8 个回弹值, 超过 8 个时, 系统自动翻 屏, 输满 16 个值时, 系统不再响应您输入的数据, 此时您如修改 刚输入的数据可按删除键修改,如保存按确认键。

在输入过程中,如果您发现数据输入有误,可用删除键修改, 删除错误数重新输入正确的数据。正确输入数据后按确认键,系统 提示:

## Save ?

询问您是否保存刚输入的数据。

如果您按删除键, 仪器放弃刚输入的数据返回上一界面。 如果您按确认键,系统自动转到下一个测区。如图:

No 02.

您只需继续输入数据,系统会对您输入的数进行管理和存储, 自动生成测区编号,直到您把当前构件的回弹值输完,如果您不 退回主界面重新选择**混凝土类型**,系统将上次的选择作为默认值。

自动转到下一个构件,此时您可以继续输入回弹值,也可退回到 主界面后进行其它操作。

#### 注: 您必需将一个构件的回弹值全部输入完毕后才能关机!

**混凝土类型** 指泵送混凝土 和 非泵送混凝土

## 第四章 输入碳化深度

操作如下:

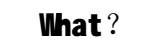

在主界面(如上图)下,按碳化键,为防止误输入,系统提示如下:

## Input CD Depth?

此时您只有按<mark>确认键</mark>,系统才能进入碳化深度输入界面,按 删除键,系统返回主界面。

进入碳化深度输入界面,系统显示如下:

## File

提示用户输入构件编号。

构件编号由三位数组成,例如第五个构件您应输入 005,第二 十五个构件您应输入 025。正确输入构件编号后,按确认键,系 统自动搜索内存,如果没找到您输入的构件,系统显示如下:

#### No Find!

此时您按删除键,系统返回主界面。

按确认键,系统提示您重新输入构件编号。系统在找到您输入的构件后,会显示出该构件的测区数目。如图:

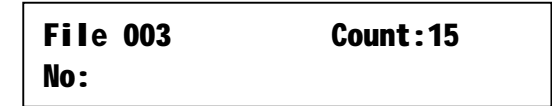

您需在No:后输入需输入碳化深度值的那个测区的编号,按确

康科瑞公司

8

认键进入下一个界面,此时您也可按删除键使系统返回主界面。

注:如果您输入的测区编号超出 40,系统将不予响应;输入的编号超出该构件的测区总数,系统将自动删除,提示您重新输入测区编号。

| File *** | Count: ** |
|----------|-----------|
| No: **   | Depth     |

此时您可输入碳化深度值,如果您的操作有误,系统将不响应,系统还能为您自动输入小数点,按规范尾数的值应为0或5,如果尾数不为0系统会自动为您补上5,确认后,系统问您是否保存刚输入的碳化值,如果确认系统将保存该数据。进入下一个界面,重复上一步操作,您可继续输入碳化深度值。

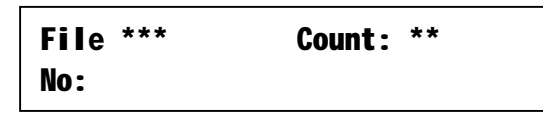

当某构件的碳化值输完后,在此界面按<mark>删除键</mark>,系统将返回 主界面。

**注**:如果您不输入碳化深度值,计算强度时碳化值将按 0 mm 计算。如果某构件做了碳化,计算时按平均值计算。

## 第五章 计算

在主界面(如图)下按计算键

#### What?

系统进入构件强度推定模式,显示如下:

File

要求您输入待计算构件的编号。正确输入后按确认键,如果 系统没有找到该构件将会提示:

No find?

按删除键返回主界面,按确认键,系统提示您重新输入构件 编号,输入无误后按确认键,系统会自动对该构件的原始数据和 参数按规范进行处理,根据需要进行角度、测试面、碳化、泵送 等修正。最后算出该构件的强度推定值和平均值。单位为兆帕 (**Pa**)。显示如下:

| File 001<br>mf =31.8 | Count 10<br>fcue =30.9 |
|----------------------|------------------------|
| File ***             | 指该构件的编号;               |
| Count **             | 指该构件的测区数目;             |
| <b>mf</b> =**.*      | 指强度的平均值;               |

**fcue** =\*\*.\* 指该构件的强度推定值;

此时按打印键,可打印出计算结果;

按确认键,返回主界面;

按计算键,计算下一构件的强度。

注:如果您输入的回弹值经修正后超出中华人民共和国行业标准 《回弹法检测混凝土抗压强度技术规程》JGJ/T 23—2001 附录 A 中规定的范围(20.0—60.0) 系统提示如下:

|         | 0ut | range! |  |
|---------|-----|--------|--|
| Rm=17.6 |     |        |  |

Rm为经过修正后某测区的平均回弹值

当测区数目小于 **10**个时,该构件的强度推定值为构件中最小 的测区混凝土强度换算值。显示如下:

| File 001 | Count 09   |
|----------|------------|
| mf =31.8 | fmin =30.9 |

## 第六章 打印

本仪器需使用 TP µ P-T40P 型微打

请您在仔细阅读微打说明书后再进行此步操作。

用并口线把微打和本仪器连接好,接上微打电源。如果微打 的绿色指示灯亮,说明微打工作正常,如果不亮,请检查微打是 否有故障,接好后按计算键,算出某构件的强度。在强度显示界 面下按打印键,可打印计算结果。打印结束后返回主界面。 康科瑞公司

KR-1 回弹数据处理器

打印格式如下: File:056 Count = 20Angle =00 dm = 1.5mm Side =00 **Rm** = \*\*.\* \*\*.\* \*\*.\* \*\* \* \*\* \* \*\* \*\* \*\* \*\* \*\* \*\* \* fcu = \*\*.\* \*\*.\* \*\*.\* \*\*.\* \*\* \* \*\* \* \*\* \* \*\* \*\* \*\* \*\* \* fcu,min = \*\*.\* **mfcu = \*\*.\*** 指构件编号 File: \*\*\* 指该构件的测区数目 **Count** = \*\* Side = \*\* 指测试面 Angle = \*\*指测试角度 dm = \*.\*mm指平均碳化深度 Rm = \*\*.\* 指各测区的平均回弹值 fcu: \*.\* 指各测区的强度值 mfcu = \*\*.\* 指强度平均值 fcu,min = \*\*.\* 指该构件的强度推定值 第七章 数据传输与转换

在回弹法数据处理器关机的状态下,将串口传输线的两端分别连接到回弹数据处理器和 PC 机的串口上,确认连接好之后,将回弹数据处理器的电源开关打开,直至屏上出现 What?字样,如下图:

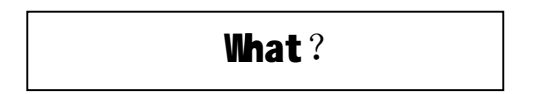

然后在PC机上点击 开始一程序——回弹法检测砼抗压强度执行回弹法检测砼抗压强度程序,则进入"回弹法测强计算软件" 界面,点击工具,PC机屏幕显示如下:

| 🚑 回弹法测强计算软件         |                                 |                      |      |       |
|---------------------|---------------------------------|----------------------|------|-------|
| 文件(L) 查看(V) 数据处理(L) | 工具( <u>T</u> )                  | 打印(2)                | 窗口() | 帮助(H) |
| D 🗲 🖬 🖗 🎒 🚺         | 基本情况 (B)<br>系统设置 (S)<br>强度曲线数据库 |                      | •    |       |
|                     | 数据6<br>生成排                      | 转输( <u>T</u> )<br>服告 |      |       |

选择数据传输,打开数据传输窗口,PC 机屏幕显示如下:

| <mark>2</mark> 日月法八法<br>メ牛の) 直接<br>山 田 日           | 計算数1<br>1720 ま<br>  <b>522 法</b> | -<br>(新知己 3)<br> <br> | IR (C                      | £γjα;    | <b>留日</b> (2) | <b>4</b> 40) (1) |
|----------------------------------------------------|----------------------------------|-----------------------|----------------------------|----------|---------------|------------------|
| <del>然是海豹</del><br>清之子<br>请输入<br><sub>Chi</sub> an | ( <sup>)日二</sup> ,<br>(法在)       | comn<br>处理文件i         | <u>।</u><br>शि मि ज्ञहे थे | <u>1</u> | F始候给<br>取消    |                  |
|                                                    |                                  |                       |                            |          |               |                  |

请用户选择串口号:如果传输线连接在串口1上则选择 COM,

连接在串口 2 上则选择 COM2,此时还需用户输入待存放数据文件的目录名称,如果所输目录不存在,则自动创建该目录,输入完后点击开始传输, PC 机显示如下:

| 数据传输     |      |      | ×       |
|----------|------|------|---------|
| 请选择串口:   | COM1 | •    | 开始传输    |
| 请输入保存数   | 据文件的 | 目录名: | <u></u> |
| d:\dat   |      |      |         |
| 初始化串口    |      |      |         |
|          |      |      |         |
| <u> </u> |      |      |         |

此时按下回弹数据处理器的传输键,回弹数据处理器上提示:

稍后 PC 机显示如下:

| 数据传输             |                       |        | ×    |
|------------------|-----------------------|--------|------|
| 请选择串口:<br>请输入保存数 | <b>COM1</b><br>(据文件的) | ▼ 目录名: | 开始传输 |
| d:\dat           |                       |        | 取消   |
| 初始化串口.<br>传输开始,i | 初始化串<br>青等待           | 口1完毕!  |      |
|                  |                       |        |      |

#### 电话: 010-68317925

此时数据正在传输,由于数据量的大小不同用户需要等待的 时间也不同,请等待。

传输及转换完成后 PC 机上则出现下述信息:

| 数据传输                                  |                                     |                     | ×         |
|---------------------------------------|-------------------------------------|---------------------|-----------|
| 请选择串口:                                | СОМ1 –                              | 开始传                 | 输         |
| 请输入保存数                                | 据文件的目录                              | 回弹法测强计算软件           | + ⊻       |
| d:\dat                                |                                     | 数据传输与转换线            | <b>抹!</b> |
| 初始化串口<br>传输开始,请<br>传输结束,于<br>共转换 15 个 | .初始化串口19<br>§等待<br>F始转换,请等<br>数据文件. | <u>〔  确定</u><br>译待… |           |
|                                       |                                     |                     |           |

回弹数据处理器上提示:

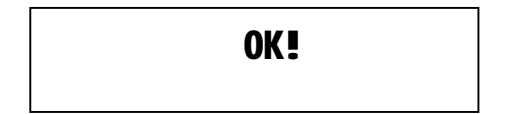

在回弹处理器上按<mark>确认键</mark>返回主界面,此时可断开回弹数据 处理器和 **PC** 机的连接。

**PC** 机程序会将所传输过来的数据转换成 **WNDOWS** 平台下的回 弹数据处理软件所使用的数据文件(扩展名为.rfc),一个构件对 应一个数据文件,转换完之后,将显示所转换的数据文件总数:

"共转换 15 个数据文件"

当 PC 机屏上出现如下信息时,则表示传输及转换完成。

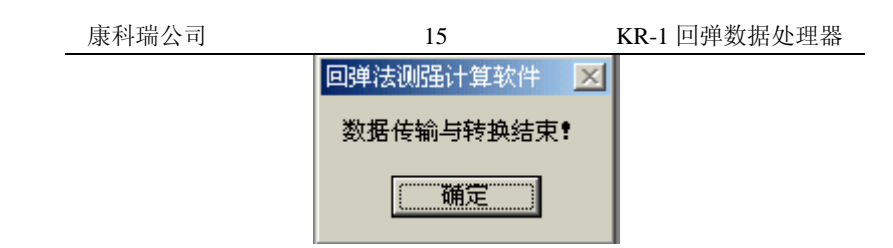

点击确定返回主界面。

## 每次传输回弹数据处理器会将其内存中的全部数据传给 PC 机。

## 第八章 清除内存

当内存存满后,您再输入回弹值,系统会提示:

#### Ram full!

此时您需要将机内所存数据传给 PC 机,然后清除内存。

当您确认机内所存数据已经传给 PC 机或者您已经不需要时,可清除内存,但您要小心,因为一旦清除,内存中所保存的原始数据将会全部丢失。千万小心!

确认无误后,在主界面下按删除键,为防止误操作,系统将 给出如下提示,问您是否真要清除内存

#### Clear data?

此时,按确认键,系统将清除内存中所有数据然后返回主界 面。按其它任意键,系统不清除内存返回主界面。

## 建议: <u>在测试若干构件后及时将回弹处理器中的数据传送给</u> <u>PC 机,在每次清除回弹处理器的内存前也必须其中的数据传入计</u> <u>算机中。以防数据丢失!!</u>

## 第九章 更换电池

本仪器使用四节 5 号电池,不使用时请取出电池,防止电池 渗漏,腐蚀仪器。

当屏幕显示 **Battery low** ! 或屏幕显示字迹变浅时,请更换 电池,注意电池正极接金属片,负极接弹簧,**千万不要接反**!!

## 第十章 应用实例

本章以一个实例介绍如何使用该仪器,设某构件为泵送混凝 土,共有十五个测区,测试面为表面,测试角度为**+90**,共有五个 测区做了炭化修正,现需进行如下操作:

1. 打开本仪器的电源开关,当屏幕显示 ₩AT? 时按任意数字 键屏幕显示如下:

| Input  | data !   |
|--------|----------|
| Pump=1 | Common=2 |

按数字键 1,屏幕显示如下:

| Input |      | data ! |  |
|-------|------|--------|--|
|       | Pump | ?      |  |

按确认键,屏幕显示如下:

## File020

File020 是仪器自动生成的文件编号

2. 按确认键屏幕显示如下:

## File020 Count10

Count 为测区数目,缺省值为10

3. 按删除键屏幕显示如下:

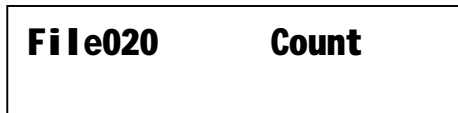

4. 按数字键, 输入 15 后按确认键屏幕显示如下:

| File020 | Count15 |
|---------|---------|
| Side00  |         |

Side 为测试面,缺省值为 00,表示侧面,

5. 按删除键后输入 1,将其修改为 01,然后按确认键屏幕显示如下:

| File020 | Count 15  |
|---------|-----------|
| Side01  | Ang I e00 |

Angle 为测试角度,缺省值为 00,表示水平方向。

6. 按删除键后输入+9,将其修改为+90,然后按确认键屏幕 显示如下:

## Save?

7. 按确认键保存,屏幕显示如下:

No01 为测区编号, 仪器自动生成。

8. 按数字键输入回弹值,输完 16 个回弹值后按确认键仪器 会提示您是否保存,按确认键保存,仪器自动转入下一个 测区,屏幕显示如下:

| No02: |  |  |
|-------|--|--|
|       |  |  |

重复以上步骤,将该构件的 **15** 个测区的回弹值输入完后, 按确认键仪器自动转入下一个构件。屏幕显示如下:

| Fi | le021 |  |
|----|-------|--|
|    |       |  |

9. 按删除键返回主界面,屏幕显示如下:

## What?

10. 按碳化键(输入碳化深度),屏幕显示如下:

## Input CD depth?

11. 按确认键屏幕显示如下:

康科瑞公司

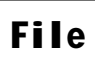

按数字键输入构件编号 020 后,按确认键,屏幕显示如下:

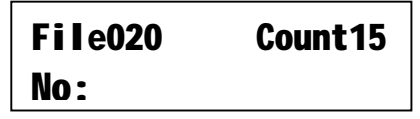

**12.** 按数字键输入测区编号(做过碳化的测区在构件中的编号, 如 "03")后按确认键屏幕显示如下:

| File020 | Count15 |
|---------|---------|
| No:03   | depth   |

按数字键输入碳化深度值后,按确认键仪器返回上一屏幕, 重复上一步操作继续输入其它测区的碳化深度值,输完五个碳化 深度值后按按删除键返回主界面。

13. 在主界面下按计算键,屏幕显示如下:

# File

按数字键输入构件编号 020 后按确认键仪器自动计算出该构件的强度,屏幕显示如下:

| File020 | Count15   |
|---------|-----------|
| Mf=41.6 | fcue=37.2 |

此时按打印键可用微型打印机打印出计算结果。

Mf=41.6 为该构件强度的平均值。

fcue=37.2 为该构件强度的推定值。